# <u>สิ่งที่ส่งมาด้วยลำดับที่ 1</u>

# <u>ี วิธีปฏิบัติและเอกสารหลักฐานเพื่อเข้าร่วมประชุมผู้ถือหุ้นผ่านสื่ออิเล็กทรอนิกส์ (E-AGM)</u>

บริษัท หาดทิพย์ จำกัด (มหาชน) หรือ ("บริษัท") ได้กำหนดจัดการประชุมสามัญผู้ถือหุ้นประจำปี 2566 ในวันศุกร์ที่ 21 เมษายน 2566 เวลา 14:00 น. ในรูปแบบการประชุมระบบไฮบริด (Hybrid Meeting) โดยผู้ถือหุ้นหรือผู้แทนของผู้ถือหุ้นที่มี สิทธิเข้าร่วมการประชุมสามารถเข้าร่วมประชุมด้วยตนเองผ่านสื่ออิเล็กทรอิกส์ (E-AGM) หรือ เข้าร่วมประชุมด้วยตนเองที่ สถานที่จัดการประชุม (Physical) ณ ห้องบอลรูม 1 ชั้น 5 โรงแรมไฮแอท รีเจนซี่ กรุงเทพฯ สุขุมวิท เลขที่ 1 ถนนสุขุมวิท ซอย 13 แขวงคลองเตยเหนือ เขตวัฒนา กรุงเทพมหานคร 10110

กรณีผู้ถือหุ้นและผู้รับมอบฉันทะที่ประสงค์จะเข้าประชุมผ่านสื่ออิเล็กทรอนิกส์ สามารถดำเนินการได้ตามขั้นตอน การยื่นแบบคำร้องเข้าร่วมประชุมฯ ดังนี้

1. ขั้นตอนการยื่นแบบคำร้องเข้าร่วมประชุมผ่านสื่ออิเล็กทรอนิกส์

ยื่นแบบคำร้องเข้าร่วมประชุมผ่าน Web browser ให้เข้าไปที่ <u>https://app.inventech.co.th/HTC141520R/#/homepage</u> หรือ สแกน QR Code นี้ เพื่อเข้าสู่ระบบ **เกษะธรรด** 

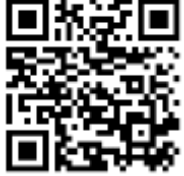

- 2. ข้อมูลที่ต้องเตรียมก่อนดำเนินการ
  - เลขประจำตัวประชาชน / เลขที่หนังสือเดินทาง (กรณีเป็นชาวต่างประเทศ)
  - เลขทะเบียนผู้ถือหลักทรัพย์ (ปรากฏอยู่บนหน้าแรกของแบบแจ้งการประชุม)
  - 3) ชื่อ นามสกุล
  - 4) จำนวนหุ้น
  - 5) อีเมล
  - 6) เบอร์โทรศัพท์
  - 7) เอกสารแนบ
    - กรณีประสงค์จะเข้าร่วมประชุมผ่านสื่ออิเล็กทรอนิกส์ด้วยตนเอง โปรดแนบสำเนาบัตรประจำตัวประชาชน / หนังสือ เดินทาง (กรณีเป็นชาวต่างประเทศ) พร้อมลงนามรับรองสำเนาถูกต้อง (สามารถแนบภาพถ่ายสำเนาได้)
    - กรณีที่มีการมอบฉันทะซึ่งผู้รับมอบฉันทะไม่ใช่กรรมการบริษัทฯ โปรดแนบหนังสือมอบฉันทะตามสิ่งที่ส่งมาด้วย 7 พร้อมเอกสารประกอบ (สามารถแนบภาพถ่ายสำเนาได้)
- จากนั้น ดำเนินการขั้นตอนดังนี้
  - 1) คลิกลิงก์ URL หรือสแกน QR Code จากหนังสือเชิญประชุม
  - เลือกประเภทในการยื่นแบบคำร้องเพื่อทำรายการ 4 ขั้นตอน ดังนี้
    - ขั้นตอนที่ 1 กรอกข้อมูล ข้อมูลผู้ถือหุ้น
    - ขั้นตอนที่ 2 กรอกข้อมู<sup>้</sup>ลสำหรับยืนยันตัวตนผู้ถือ
    - ขั้นตอนที่ 3 ยืนยันตัวต<sup>ื</sup>นผ่าน OTP

ขั้นตอนที่ 4 ทำรายการสำเร็จ ระบบจะแสดงข้อมูลผู้ถือหุ้นอีกครั้งเพื่อตรวจสอบความถูกต้องของข้อมูล

3) รออีเมลจากเจ้าหน้าที่แจ้งรายละเอียดข้อมูลการประชุมและรหัสผ่านเข้าใช้ Username & Password

- สำหรับผู้ถือหุ้นที่ประสงค์จะเข้าร่วมประชุมด้วยตนเอง หรือโดยผู้รับมอบฉันทะที่ไม่ใช่กรรมการบริษัทฯ ผ่านสื่อ อิเล็กทรอนิกส์ ระบบลงทะเบียนยื่นแบบคำร้องจะเปิดให้ดำเนินการตั้งแต่วันที่ 12 เมษายน 2566 เวลา 08:30 น. โดยระบบ จะปิดการลงทะเบียนวันที่ 21 เมษายน 2566 จนกว่าจะปิดการประชุม
- ระบบประชุมผ่านสื่ออิเล็กทรอนิกส์จะเปิดให้เข้าระบบได้ในวันที่ 21 เมษายน 2566 เวลา 12:00 น. (ก่อนเปิดประชุม 2 ชั่วโมง) โดยผู้ถือหุ้นหรือผู้รับมอบฉันทะใช้ Username และ Password ที่ได้รับและปฏิบัติตามคู่มือการใช้งานในระบบ
- สำหรับผู้ถือหุ้นที่ประสงค์มอบฉันทะผ่านสื่ออิเล็กทรอนิกส์สามารถยื่นแบบคำร้องได้ตามขั้นตอนที่กำหนดข้างต้น ซึ่งผู้ถือหุ้นสามารถมอบฉันทะให้บุคคลใดบุคคลหนึ่งตามความประสงค์ หรือเลือกมอบฉันทะให้กรรมการอิสระของบริษัท ท่านใดท่านหนึ่งเป็นผู้รับมอบฉันทะของผู้ถือหุ้นก็ได้ (สิ่งที่ส่งมาด้วยลำดับที่ 6) โดยกรรมการอิสระท่านดังกล่าวจะลงมติใน แต่ละวาระตามที่ผู้ถือหุ้นกำหนดไว้ในหนังสือมอบฉันทะ
- สำหรับผู้ถือหุ้นที่ประสงค์มอบฉันทะแต่ไม่สะดวกยื่นแบบคำร้องผ่านสื่ออิเล็กทรอนิกส์ ขอความร่วมมือจากท่านผู้ถือหุ้น ได้<u>โปรดจัดส่งหนังสือมอบฉันทะ พร้อมเอกสารประกอบมายังบริษัท ภายในวันที่ 20 เมษายน 2566 เวลา 17.00 น. โดย ใส่ซองไปรษณีย์ธุรกิจตอบรับ (ไม่ต้องติดแสตมป์) มายัง สำนักเลขานุการบริษัท บริษัท หาดทิพย์ จำกัด (มหาชน) เลขที่ <u>36/6 ซอยรามคำแหง 21 (นวศรี) แยก 5 แขวงพลับพลา เขตวังทองหลาง กรุงเทพมหานคร 10310</u>
  </u>

# คำชี้แจง เรื่อง เอกสารและหลักฐานแสดงความเป็นผู้ถือหุ้นหรือผู้แทนของผู้ถือหุ้น ที่มีสิทธิเข้าร่วมประชุมเพื่อลงทะเบียนเข้าร่วมการประชุมผู้ถือหุ้นผ่านสื่ออิเล็กทรอนิกส์

#### 1. การเข้าประชุมผ่านสื่ออิเล็กทรอนิกส์ด้วยตนเอง

1.1 ผู้ถือหุ้นโปรดแนบสำเนาบัตรประจำตัวประชาชน / หนังสือเดินทาง (กรณีเป็นชาวต่างประเทศ) ที่ยังไม่หมดอายุเพื่อ ลงทะเบียน ในกรณีที่มีการแก้ไขชื่อ-สกุล ต้องแสดงและนำส่งหลักฐานรับรองการเปลี่ยนแปลงดังกล่าวด้วย พร้อมลง นามรับรองสำเนาถูกต้อง (สามารถแนบภาพถ่ายสำเนาได้)

#### 2. การมอบฉันทะ

- ผู้รับมอบฉันทะลงนาม โปรดแนบหนังสือมอบฉันทะ (สิ่งที่ส่งมาด้วยลำดับที่ 7) พร้อมเอกสารประกอบตามที่กำหนด (สามารถแนบภาพถ่ายสำเนาได้)
- 2.2 ผู้รับมอบฉันทะนำส่งหนังสือมอบฉันทะ (สิ่งที่ส่งมาด้วยลำดับที่ 7) โดยดำเนินการดังนี้
  - (1) กรอกข้อความให้ชัดเจน และผู้มอบฉันทะและผู้รับมอบฉันทะลงนามในหนังสือมอบฉันทะ (สิ่งที่ส่งมาด้วยลำดับที่ 7) และระบุการออกเสียงในแต่ละวาระ ซึ่งบริษัทจะรับผิดชอบค่าอากรแสตมป์ 20 บาท
    - (1.1) <u>กรณีผู้มอบฉันทะเป็นบุคคลธรรมดา (หมายเหตุ ผู้รับมอบฉันทะต้องเป็นผู้บรรลุนิติภาวะแล้ว)</u>
      - (ก) กรุณาแนบสำเนาบัตรประจำตัวประชาชน บัตรประจำตัวข้าราชการ หรือหนังสือเดินทาง (กรณีเป็น ชาวต่างประเทศ) ที่ยังไม่หมดอายุของผู้มอบฉันทะพร้อมผู้มอบฉันทะลงนามรับรองสำเนาถูกต้อง และ เนื่องจากบริษัทจะต้องปฏิบัติตามบทบัญญัติแห่ง พ.ร.บ. คุ้มครองข้อมูลส่วนบุคคล พ.ศ. 2562 จึงขอ ความกรุณาให้ผู้มอบฉันทะขีดฆ่า ปกปิด หรือกระทำการใด ๆ ที่ไม่แสดงให้เห็นถึงข้อมูลศาสนา และ หมู่โลหิต ทั้งนี้ บริษัทขอสงวนสิทธิในการขีดฆ่า ปกปิด หรือกระทำข้างดันในกรณีที่ผู้มอบฉันทะไม่ได้มี การขีดฆ่า ปกปิด หรือกระทำการนั้นมาแต่แรก
      - (ข) กรณีผู้ถือหุ้นเป็นผู้เยาว์ บิดาและมารดา หรือผู้ปกครองตามกฎหมายของผู้เยาว์สามารถเข้าร่วมประชุม ด้วยตนเอง หรือมอบฉันทะให้ผู้อื่นเข้าร่วมประชุมแทน โดยจะต้องนำสำเนาทะเบียนบ้านของผู้เยาว์ และสำเนาในสำคัญการสมรส หรือสำเนาหนังสือรับรองบุตร หรือสำเนาคำสั่งศาลแต่งตั้งให้เป็น ผู้ปกครอง ซึ่งรับรองสำเนาถูกต้องโดยบิดาและมารดา หรือผู้ปกครองตามกฎหมายของผู้ถือหุ้นที่เป็น ผู้เยาว์มาแสดงเพิ่มเติมด้วย

์ ในการณีที่มีการมอบฉันทะจะต้องแนบสำเนาเอกสารของผู้มอบฉันทะที่ได้ดำเนินการตามที่ได้ระบุใน ข้อ 1.1 (ก) ด้วย

(ค) กรณีผู้ถือหุ้นถึงแก่กรรม ให้ผู้จัดการมรดกเข้าร่วมประชุมด้วยตนเอง หรือมอบฉันทะให้ผู้อื่นเข้าร่วม ประชุมแทน โดยจะต้องนำสำเนาคำสั่งศาลแต่งตั้งเป็นผู้จัดการมรดกซึ่งรับรองสำเนาถูกต้องโดย ผู้จัดการมรดกมาแสดงเพิ่มเติมด้วย ในกรณีที่มีการมอบฉันทะจะต้องแนบสำเนาเอกสารของผู้มอบฉันทะที่ได้ดำเนินการตามที่ระบุใน

ข้อ 1.1 (ก) ด้วย

(ง) กรณีผู้ถือหุ้นเป็นคนไร้ความสามารถ หรือคนเสมือนไร้ความสามารถ ให้ผู้อนุบาลหรือผู้พิทักษ์ (แล้วแต่กรณี) เข้าร่วมประชุมด้วยตนเอง หรือมอบฉันทะให้ผู้อื่นเข้าร่วมประชุมแทน โดยให้นำสำเนา คำสั่งศาลแต่งตั้งเป็นผู้อนุบาลหรือผู้พิทักษ์ ซึ่งมีการรับรองสำเนาถูกต้องโดยผู้อนุบาลหรือผู้พิทักษ์ (แล้วแต่กรณี) มาแสดงเพิ่มเติมด้วย

ในกรณีที่มีการมอบฉันทะจะต้องแนบสำเนาเอกสารของผู้มอบฉันทะที่ได้ดำเนินการตามที่ระบุใน ข้อ 1.1 (ก) ด้วย

- (จ) ผู้รับมอบฉันทะ กรุณานำบัตรประจำตัวประชาชน หรือบัตรประจำตัวข้าราชการ หรือหนังสือ เดินทางฉบับจริง (กรณีเป็นชาวต่างประเทศ) ที่ยังไม่หมดอายุของผู้รับมอบฉันทะมาแสดงเพื่อ ลงทะเบียน
- (1.2) <u>กรณีผู้มอบฉันทะเป็นนิติบุคคล หรือ Custodian</u>
  - (ก) หนังสือมอบฉันทะต้องลงนามโดยผู้มีอำนาจลงนามผูกพันนิติบุคคลตามหน้าหนังสือรับรองนิติบุคคล พร้อมประทับตราสำคัญของนิติบุคคล (ถ้ามี) และลงนามผู้รับมอบฉันทะที่มาลงทะเบียนเข้าประชุมฯ

- (ข) กรณีผู้มอบฉันทะเป็นนิติบุคคลที่จดทะเบียนในประเทศไทย
  - กรุณาแนบสำเนาหนังสือรับรองนิติบุคคลฉบับบัจจุบันซึ่งออกโดยกระทรวงพาณิชย์ หรือหน่วยงาน ที่เกี่ยวข้อง <u>ไม่เกิน 60 วัน</u> พร้อมรับรองสำเนาถูกต้องโดยผู้มีอำนาจลงนามผูกพันนิติบุคคล และ ประทับตราสำคัญของนิติบุคคล (ถ้ามี) และสำเนาเอกสารของผู้มีอำนาจลงนามผูกพันนิติบุคคลที่ได้ ดำเนินการตามที่ระบุไว้ในข้อ 1.1 (ก)
  - ผู้รับมอบฉันทะ กรุณานำบัตรประจำตัวประชาชน หรือบัตรประจำตัวข้าราชการ หรือหนังสือ เดินทางฉบับจริง (กรณีเป็นชาวต่างประเทศ) ที่ยังไม่หมดอายุของผู้รับมอบฉันทะมาแสดงเพื่อ ลงทะเบียน
- (ค) กรณีผู้มอบฉันทะเป็นนิติบุคคลที่จะทะเบียนในต่างประเทศ
- 🗆 กรุณาแนบ
  - สำเนาหนังสือรับรองนิติบุคคลฉบับปัจจุบันซึ่งออกโดยหน่วยงานราชการที่มีอำนาจของประเทศที่ นิติบุคคลนั้นตั้งอยู่ โดยหนังสือรับรองดังกล่าวจะต้องผ่านการรับรองจากโนตารีพับบลิค (Notary Public) หรือ หน่วยงานราชการที่มีอำนาจ<u>ไม่เกิน 6 เดือน</u>
  - สำเนาเอกสารของผู้มีอำนาจลงนามผูกพันนิดิบุคคลที่ได้ดำเนินการตามที่ระบุในข้อ 1.1 (ก)
  - ในกรณีที่สำเนาหนังสือรับรองนิติบุคคลฉบับปัจจุบันที่ผ่านการรับรองจากโนตารีพับบลิค (Notary Public) หรือ หน่วยงานราชการที่มีอำนาจเป็นสำเนาเอกสาร สำเนาเอกสารดังกล่าวจะต้อง ลงนามรับรองสำเนาถูกต้องโดยผู้มีอำนาจลงนามผูกพันนิติบุคคล และประทับตราสำคัญของนิติ บุคคล (ถ้ามี)
- ผู้รับมอบฉันทะ กรุณานำบัตรประจำตัวประชาชน หรือบัตรประจำตัวข้าราชการ หรือหนังสือเดินทาง ฉบับจริง (กรณีเป็นชาวต่างประเทศ) ที่ยังไม่หมดอายุของผู้รับมอบฉันทะมาแสดงเพื่อลงทะเบียน
- (ง) สำหรับนิติบุคคลต่างประเทศ เอกสารใดมิได้มีตันฉบับเป็นภาษาอังกฤษ ต้องมีการทำคำแปลเป็น ภาษาอังกฤษแนบมาพร้อมกันด้วย และให้ผู้มีอำนาจลงนามผูกพันนิติบุคคลลงนามรับรองความถูกต้อง ของคำแปล
- (จ) กรณี Custodian เป็นผู้มอบฉันทะ กรุณาแนบหนังสือมอบอำนาจให้ Custodian และแนบหลักฐานของ ผู้มอบอำนาจ และของ Custodian ตาม (1.1) หรือ (1.2) แล้วแต่กรณีรวมทั้งสำเนาหนังสือยืนยัน หรือ สำเนาใบอนุญาตการประกอบธุรกิจ Custodian ด้วย
- (2) เอกสารที่เป็นสำเนาทุกฉบับต้องมีการรับรองสำเนาถูกต้อง
- (3) กรณีที่มีการมอบอำนาจช่วง เอกสารแสดงการมอบอำนาจช่วงทุกช่วงต้องครบถ้วนไม่ขาดตอน โดยจะต้องระบุ ให้ผู้รับมอบอำนาจสามารถเข้าร่วมประชุมผู้ถือหุ้นและสามารถอำนาจช่วงต่อได้ และแนบสำเนาเอกสารของ ผู้มอบอำนาจและผู้มอบอำนาจช่วงทุกช่วงที่ได้ดำเนินการตามที่ระบุในข้อ 1.1 (ก) ด้วย
- (4) รายชื่อกรรมการอิสระของบริษัท กรณีผู้ถือหุ้นประสงค์จะมอบฉันทะให้เข้าประชุมและออกเสียงลงคะแนนแทนดังนี้
  - นายประกิต ประทีปะเสน กรรมการอิสระ ประธานคณะกรรมการตรวจสอบ
     นายยรรยง เมธาพาณิชย์ กรรมการอิสระ กรรมการตรวจสอบ ประธานกรรมการสรรหาและ พิจารณาค่าตอบแทน กรรมการกำกับดูแลกิจการและบริหารความเสี่ยง
     นายสวินท์ ชาติสุวรรณ กรรมการอิสระ กรรมการตรวจสอบ
- 2.3 เพื่อความสะดวก โปรดส่งหนังสือมอบฉันทะและหลักฐานใส่ซองไปรษณีย์ธุรกิจตอบรับ (ไม่ต้องติดแสตมป์) ดังแนบมายัง สำนักเลขานุการบริษัท บริษัท หาดทิพย์ จำกัด (มหาชน) เลขที่ 36/6 ซอยรามคำแหง 21 (นวศรี) แยก 5 แขวงพลับพลา เขตวังทองหลาง กรุงเทพฯ 10310 เพื่อตรวจสอบเอกสารก่อนวันประชุมภายในวันที่ 20 เมษายน 2566

# กรณีผู้เข้าร่วมประชุมมีการแก้ไขคำนำหน้าชื่อ ชื่อสกุล

โปรดแสดงหลักฐานรับรองการเปลี่ยนแปลงดังกล่าวด้วย

#### <u>วิธีปฏิบัติในการเข้าร่วมประชุม</u>

### กรณีผู้ถือหุ้นและผู้รับมอบฉันทะที่ประสงค์จะเข้าประชุมผ่านสื่ออิเล็กทรอนิกส์ สามารถดำเนินการ ดังนี้

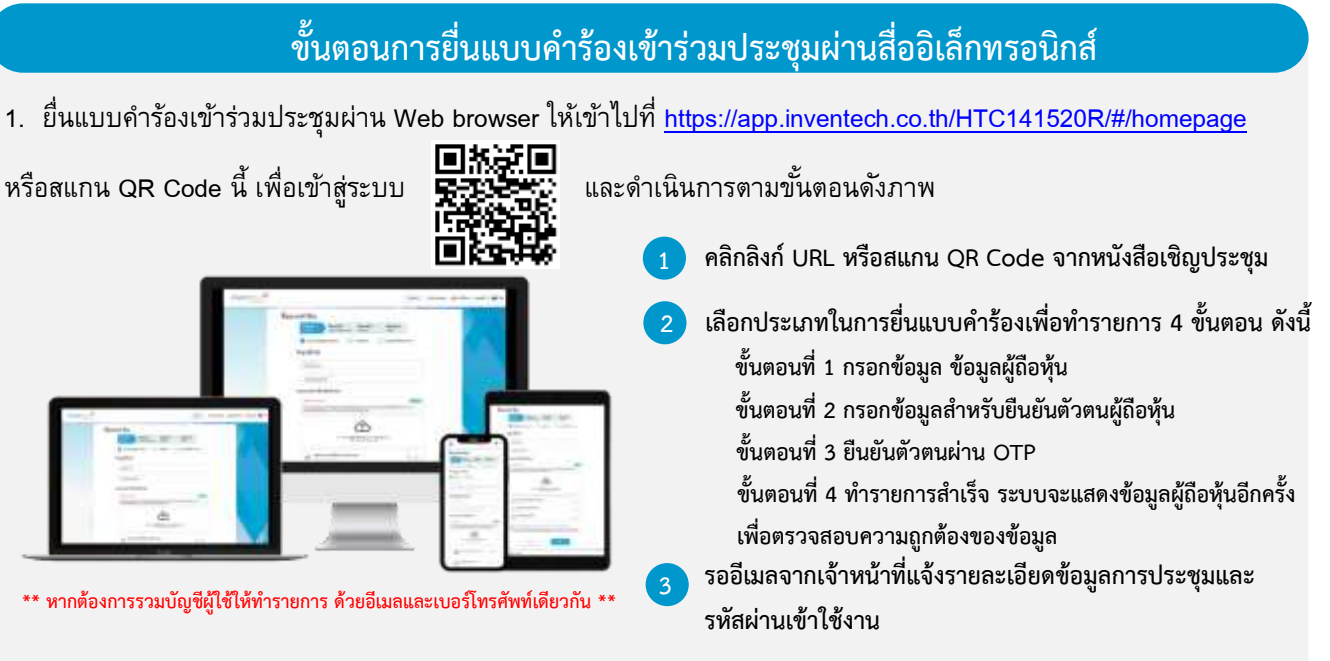

 สำหรับผู้ถือหุ้นที่ประสงค์จะเข้าร่วมประชุมด้วยตนเอง หรือโดยผู้รับมอบฉันทะที่ไม่ใช่กรรมการบริษัทฯ ผ่านสื่ออิเล็กทรอนิกส์ ระบบลงทะเบียนยื่นแบบคำร้องจะเปิดให้ดำเนินการดั้งแต่ วันที่ 12 เมษายน 2566 เวลา 08:30 น. โดยระบบจะปิดการลงทะเบียนวันที่ 21 เมษายน 2566 จนกว่าจะปิดการประชุม

ระบบประชุมผ่านสื่ออิเล็กทรอนิกส์จะเปิดให้เข้าระบบได้ในวันที่ <u>21 เมษายน 2566 เ</u>วลา <u>12:00 น.</u> (ก่อนเปิดประชุม 2 ชั่วโมง) โดยผู้ถือหุ้นหรือผู้รับมอบฉันทะใช้ Username และ Password ที่ได้รับและปฏิบัติตามคู่มือการใช้งานในระบบ

# การมอบฉันทะให้กรรมการของบริษัทฯ

หากกรณีผู้ถือหุ้นที่ประสงค์จะมอบฉันทะให้กรรมการของบริษัทฯ <u>สามารถยื่นแบบคำร้องผ่านสื่ออิเล็กทรอนิกส์ได้ตาม</u> <u>ขั้นตอนที่กำหนด หรือจัดส่งหนังสือมอบฉันทะ พร้อมเอกสารประกอบ มายังบริษัทฯ ทางไปรษณีย์ ตามที่อยู่ข้างล่างนี้ โดย</u> เอกสารจะต้อง มาถึงบริษัทฯ <mark>ภายในวันที่ 20 เมษายน 2566 เวลา 17.00 น.</mark>

บริษัท หาดทิพย์ จำกัด (มหาชน) สำนักเลขานุการบริษัท เลขที่ 36/6 ซอยรามคำแหง 21 (นวศรี) แยก 5 แขวงพลับพลา เขตวังทองหลาง กรุงเทพฯ 10310

# ี้หากพบปัญหาในการใช้งาน สามารถติดต่อ Inventech Call Center

02-931-9130

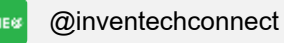

ให้บริการระหว่างวันที่ 12 – 21 เมษายน 2566 เวลา 08.30 – 17.30 น.

(เฉพาะวันทำการ ไม่รวมวันหยุดราชการและวันหยุดนักขัตฤกษ์)

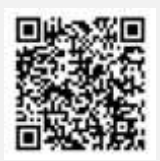

แจ้งปัญหาการใช้งาน @inventechconnect

#### หนังสือเชิญประชุมสามัญผู้ถือหุ้นประจำปี 2566 | 18

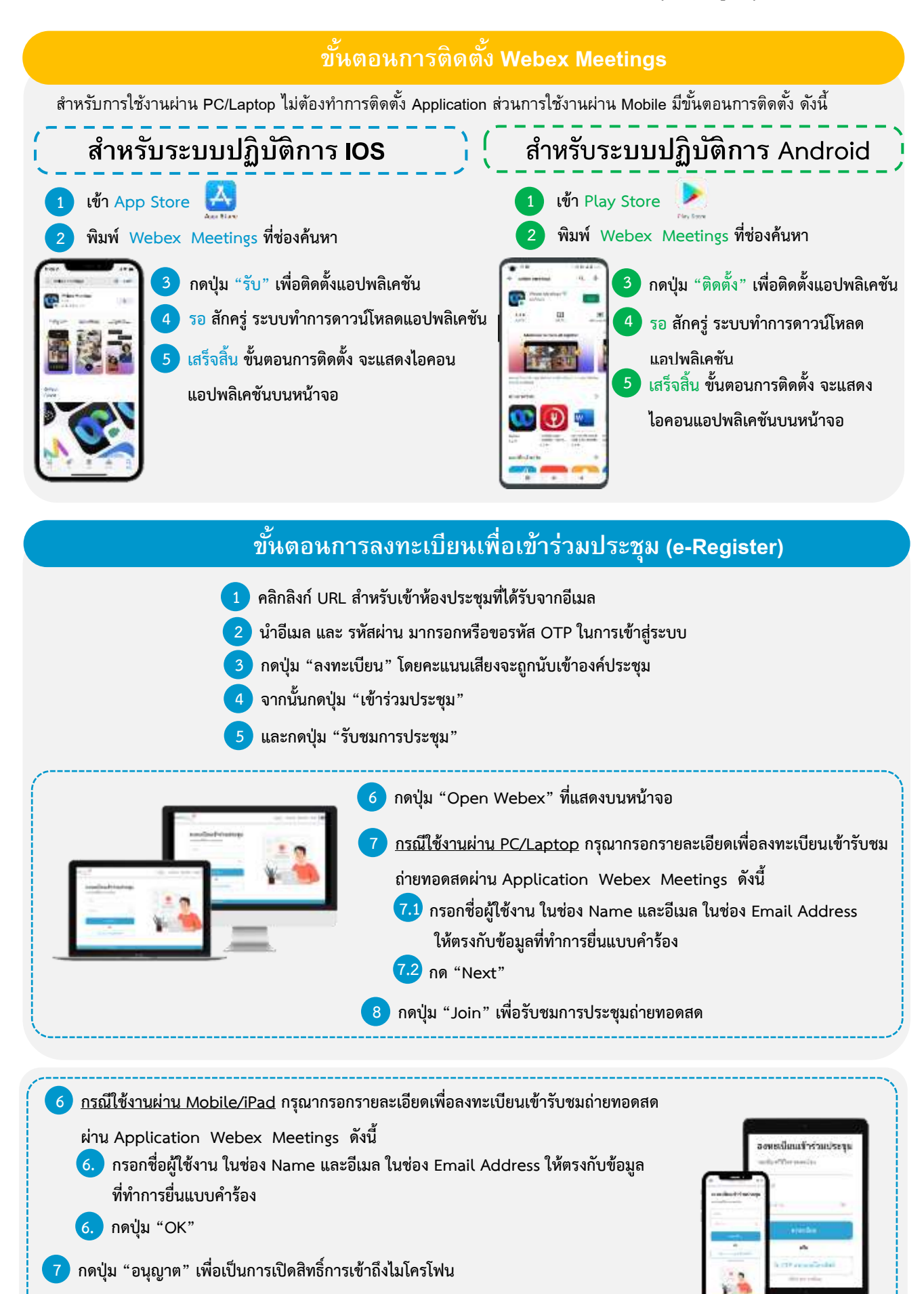

8 กดปุ่ม "Join" เพื่อรับชมการประชุมถ่ายทอดสด

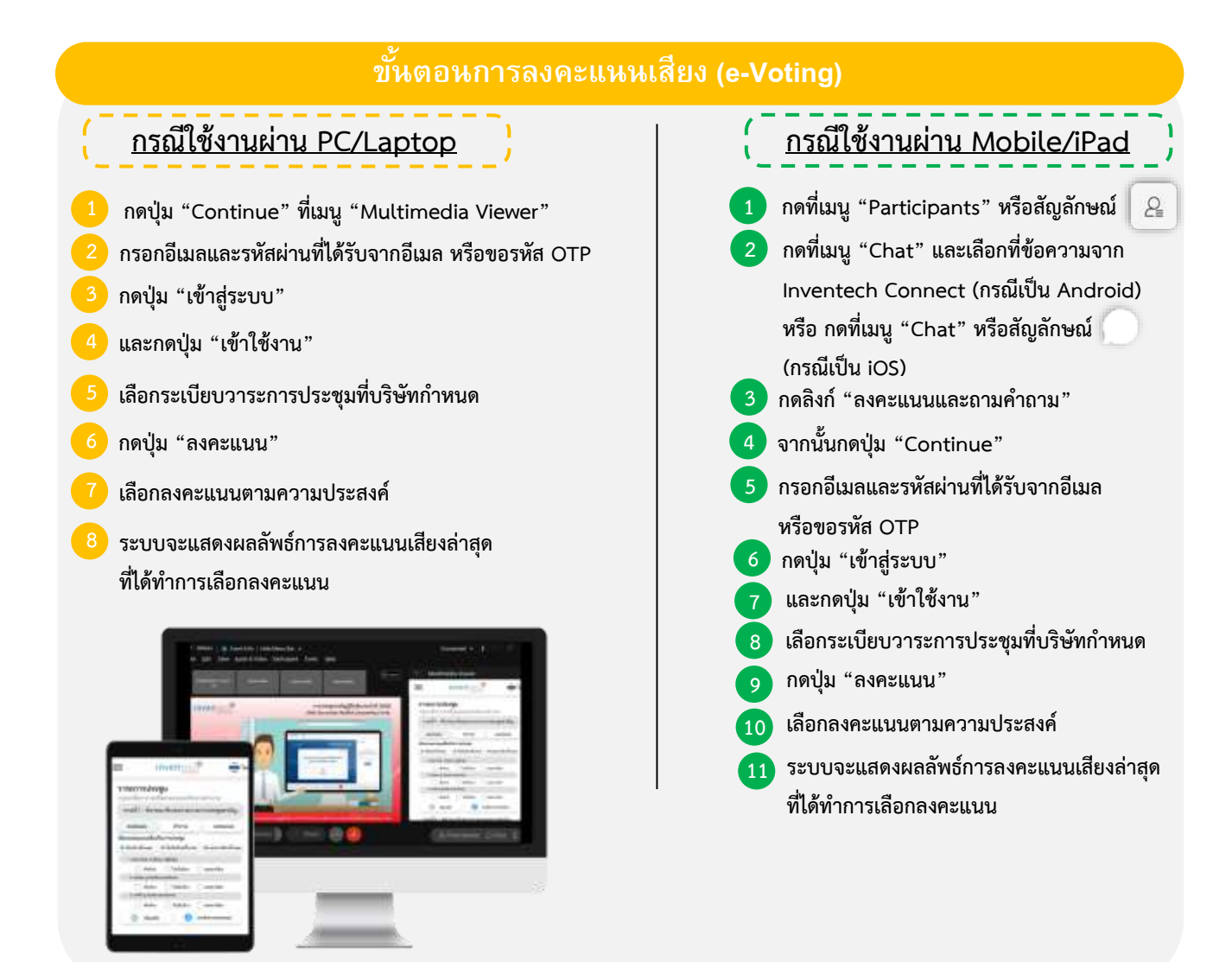

หากต้องการยกเลิกการลงคะแนนเสียงล่าสุด กรุณากดปุ่ม "ยกเลิกการลงคะแนน" (ซึ่งหมายความว่า ผลคะแนนล่าสุดของ ท่านจะเท่ากับการไม่ออกเสียงลงคะแนน หรือผลคะแนนของท่านจะถูกนำไปรวมกับคะแนนเสียงที่การประชุมกำหนด) โดย ท่านสามารถแก้ไขการออกเสียงลงคะแนนได้จนกว่าระบบจะปิดรับผลคะแนน

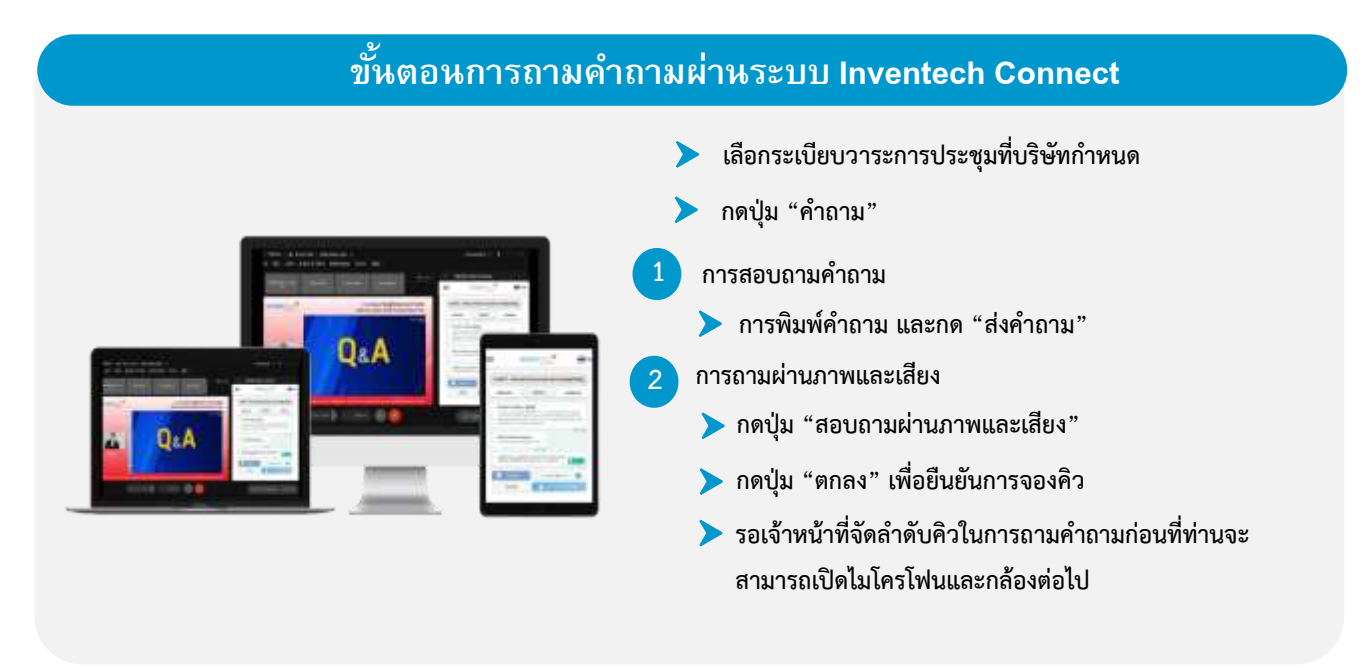

## ู คู่มือการติดตั้ง Application Webex Meetings และคู่มือการใช้งาห Inventech

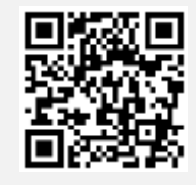

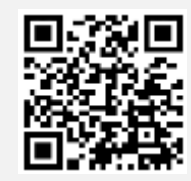

คู่มือการใช้งาน e-Request

คู่มือการใช้งาน e-Voting

\*<u>หมายเหตุ</u> การทำงานของระบบประชุมผ่านสื่ออิเล็กทรอนิกส์ และระบบ Inventech Connect ขึ้นอยู่กับระบบอินเทอร์เน็ตที่ รองรับของผู้ถือหุ้นหรือผู้รับมอบฉันทะ รวมถึงอุปกรณ์ และ/หรือ โปรแกรมของอุปกรณ์ กรุณาใช้อุปกรณ์ และ/หรือโปรแกรม ดังต่อไปนี้ในการใช้งานระบบ

- 1. ความเร็วของอินเทอร์เน็ตที่แนะนำ
  - High Definition Video: ควรมีความเร็วอินเทอร์เน็ตที่ 2.5 Mbps (ความเร็วอินเทอร์เน็ตที่แนะนำ)
  - High Quality Video: ควรมีความเร็วอินเทอร์เน็ตที่ 1.0 Mbps
  - Standard Quality Video: ควรมีความเร็วอินเทอร์เน็ตที่ 0.5 Mbps
- 2. อุปกรณ์ที่สามารถใช้งานได้
  - โทรศัพท์เคลื่อนที่/อุปกรณ์แท็ปเล็ต ระบบปฏิบัติการ iOS หรือ Android
  - เครื่องคอมพิวเตอร์/เครื่องคอมพิวเตอร์โน้ตบุ๊ค ระบบปฏิบัติการ Windows หรือ Mac
- 3. อินเทอร์เน็ตเบราว์เซอร์ Chrome (เบราว์เซอร์ที่แนะนำ) / Safari / Microsoft Edge

\*\* ทั้งนี้ระบบไม่รองรับการใช้งานผ่าน Internet Explorer

โดยสามารถตรวจสอบเวอร์ชั่นของอุปกรณ์ที่รองรับได้ที่ <u>https://help.webex.com/en-us/article/nki3xrq/Webex-Meetings-</u> <u>Suite-System-Requirements</u> หรือสแกนคิวอาร์โค้ดนี้

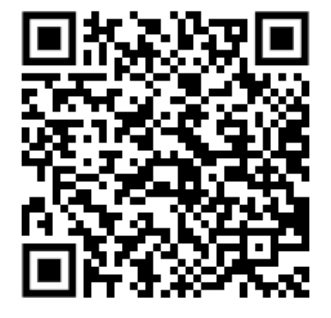

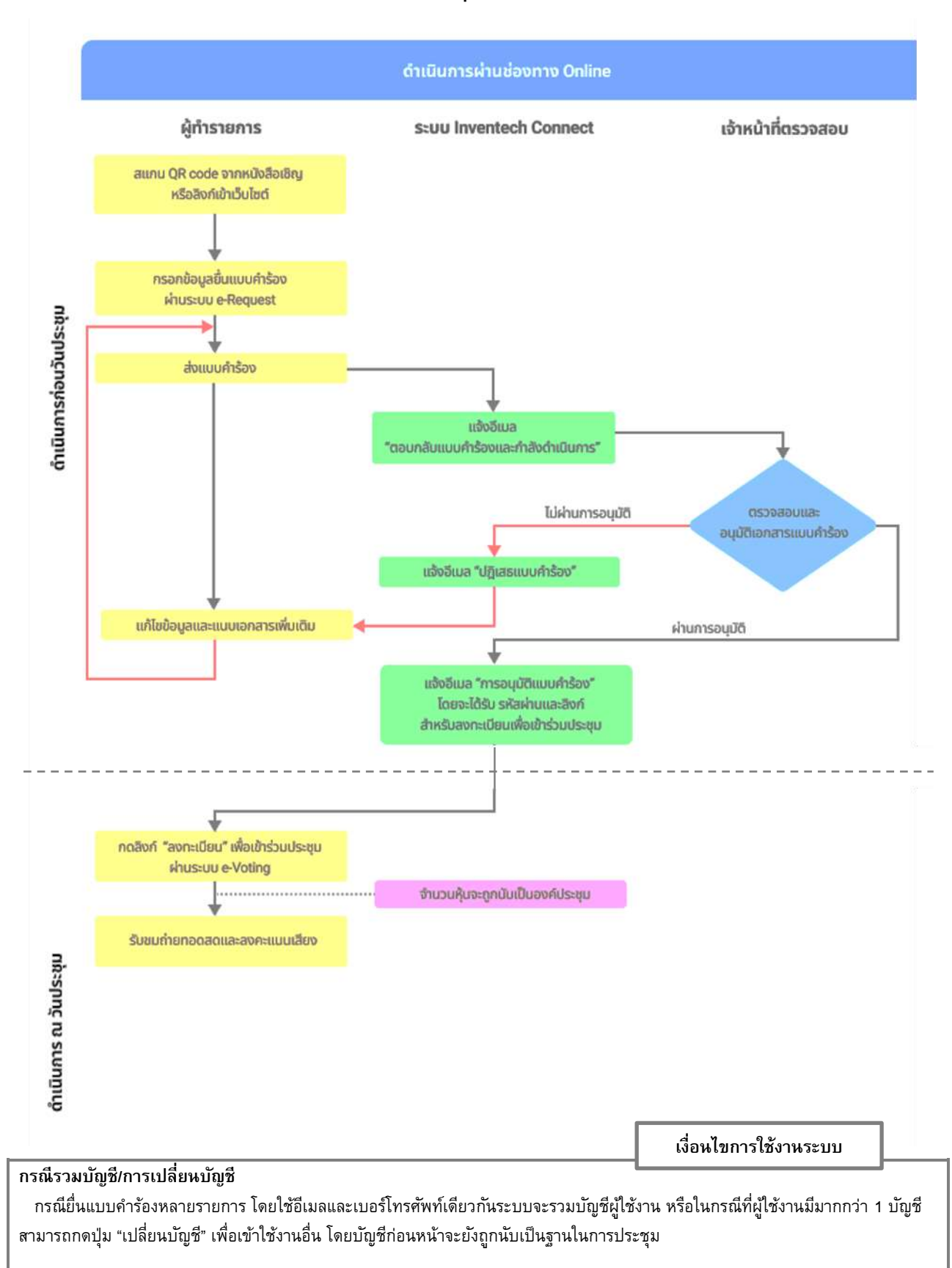

# ้ผังแสดงขั้นตอนการเข้าร่วมประชุมผ่านสื่ออิเล็กทรอนิกส์ (e-Meeting)

#### กรณีออกจากการประชุม

ผู้เข้าร่วมประชุมสามารถกดปุ่ม "ลงทะเบียนออกจากการประชุม" คะแนนเสียงของท่านจะถูกนำออกจากฐาน คะแนนในทุกวาระที่ยังไม่ได้ ดำเนินการ